## myguide

How to Set "Do not show closed notification" Hours

myguide.org

## Step: 01

Click on the "Navigation Menu"

| ¢                                               | ⊕ Ⅲ≣            | Click on the "Navigation Menu" |  |
|-------------------------------------------------|-----------------|--------------------------------|--|
| Current Page All Guides                         | Knowledge Cloud | ¢                              |  |
| Q Search                                        | + Folder        |                                |  |
| Filters My Guides Published Guides              |                 |                                |  |
| Sample Category                                 |                 | 8 4                            |  |
| C-01                                            |                 | 2                              |  |
| Folder                                          |                 | 1                              |  |
|                                                 |                 |                                |  |
|                                                 |                 |                                |  |
|                                                 |                 |                                |  |
|                                                 |                 |                                |  |
|                                                 |                 |                                |  |
|                                                 |                 |                                |  |
| © MyGuide by EdCast   Privacy & Cookies   Terms | <b>•</b>        |                                |  |
|                                                 |                 |                                |  |

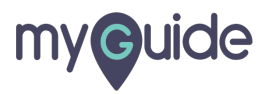

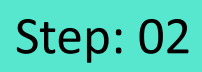

Click on "Settings"

| Current F              | Aishwarya X<br>Role: Owner<br>Organization: Pear                                              |  |
|------------------------|-----------------------------------------------------------------------------------------------|--|
| Q Search<br>Filters My | <ul> <li>Manage Account</li> <li>A</li> <li>Change Password</li> <li>✓ Task Status</li> </ul> |  |
| C-01                   | User Preferences                                                                              |  |
|                        | [→ Logout                                                                                     |  |
|                        | Available on<br>Available on<br>App Store<br>App Store<br>App Store<br>App Store              |  |
| © MyGuide by E         | Version 2019.12.15                                                                            |  |
|                        |                                                                                               |  |

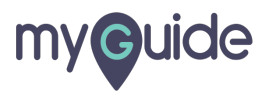

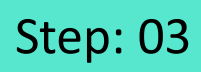

Click on "Notifications" tab

| Settings       X         Org Account       Brand Logo         Widget Settings       Computer         Video Settings       Image dimensions: 100 x 40 px         Step Settings       Branding Watermark         Label Settings       Click on "Notifications" tab         Notifications       Ur videos at bottom. For best results, use         Features       Computer         Understand       Image dimensions: 150 x 150 px         Embed       Embed         Add this script to your site for running flows in live mode without browser         Dore       Discard          |                 |                                                                                 |
|----------------------------------------------------------------------------------------------------|-----------------|---------------------------------------------------------------------------------|
| Org Account       Brand Logo         Widget Settings       Computer         Video Settings       Image dimensions: 100 x 40 px         Step Settings       Branding Watermark         Label Settings       Click on "Notifications" tab         Notifications       Click on "Notifications" tab         Features       Computer         Image dimensions: 150 x 150 px       Step Settings         Image dimensions: 150 x 150 px       Step Settings         Embed       Add this script to your site for running flows in live mode without browser         Done       Discard | Settings        | $\times$                                                                        |
| Widget Settings       Computer       Image dimensions: 100 x 40 px         Step Settings       Branding Watermark       Image dimensions: 100 x 40 px         Label Settings       Branding Watermark       Image dimensions: 100 x 40 px         Notifications       Click on "Notifications" tab       Dur videos at bottom. For best results, use sions.         Features       Image dimensions: 150 x 150 px       Image dimensions: 150 x 150 px         Embed       Embed       Image dimensions: 150 x 150 px         Done       Discard                                  | Org Account     | Brand Logo                                                                      |
| Video Settings       Image dimensions: 100 x 40 px         Step Settings       Branding Watermark         Label Settings       Click on "Notifications" tab         Notifications       Click on "Notifications" tab         Features       Computer         Image dimensions: 150 x 150 px       Goo         Embed       Embed         Add this script to your site for running flows in live mode without browser         Done       Discard                                                                                                    | Widget Settings | Computer                                                                        |
| Step Settings       Branding Watermark         Label Settings       Click on "Notifications" tab         Notifications       Click on "Notifications" tab         Features       Computer         Image dimensions: 150 x 150 px       Go         Embed       Embed         Add this script to your site for running flows in live mode without browser         Done       Discard                                                                                                    | Video Settings  | Image dimensions: 100 x 40 px                                                   |
| Label Settings     Notifications     Click on "Notifications" tab     Click on "Notifications" tab     Planding Watermark        Click on "Notifications" tab     Planding Watermark        Click on "Notifications" tab        Planding Watermark           Click on "Notifications" tab                 Features        Computer        Image dimensions: 150 x 150 px               Add this script to your site for running flows in live mode without browser   Done                                                                                                    | Step Settings   |                                                                                 |
| Notifications       Click on "Notifications" tab       pur videos at bottom. For best results, use sions.         Features       Computer       Image dimensions: 150 x 150 px         Image dimensions: 150 x 150 px       Embed         Add this script to your site for running flows in live mode without browser         Done       Discard                                                                                                    | Label Settings  | Branding Watermark                                                              |
| Computer       Image dimensions: 150 x 150 px         Embed         Add this script to your site for running flows in live mode without browser         Done         Discard                                                                                                    | Notifications   | Click on "Notifications" tab pur videos at bottom. For best results, use sions. |
| Computer         Image dimensions: 150 x 150 px         Embed         Add this script to your site for running flows in live mode without browser         Done         Discard                                                                                                    | Features        |                                                                                 |
| Image dimensions: 150 x 150 px Embed Add this script to your site for running flows in live mode without browser Done Discard                                                                                                    |                 | Computer                                                                        |
| Embed Add this script to your site for running flows in live mode without browser Done Discard                                                                                                    |                 | Image dimensions: 150 x 150 px                                                  |
| Embed Add this script to your site for running flows in live mode without browser Done Discard                                                                                                    |                 |                                                                                 |
| Add this script to your site for running flows in live mode without browser           Done         Discard                                                                                                    |                 | Embed                                                                           |
| Done Discard                                                                                                    |                 | Add this script to your site for running flows in live mode without browser     |
|                                                                                                    |                 | Done Discard                                                                    |
|                                                                                                    |                 |                                                                                 |

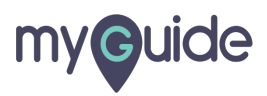

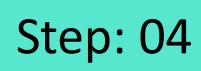

Click on drop down to select hours

| Settings       ×         Org Account       Show push-notification popup after (allowed range 0 to 5 seconds)         Widget Settings       1         Video Settings       Do not show closed notifications for 1 •         Label Settings       Send one time notification                                                                                                    | Settings×Org AccountShow push-notification popup after (allowed range 0 to 5 seconds)Widget Settings1Video Settings $1$ Label SettingsDo not show closed notifications for $1 \checkmark$ Label SettingsSend one time notificationNotificationsFile Edit View Insert Format Tools TableFeatures $2 \leftrightarrow 2 \leftrightarrow 2 \leftrightarrow 2 \oplus 3 \equiv 3 \equiv 2 \div 2 \rightarrow 2 \rightarrow 2 = 2 = 2 \pm 2 \pm 2 \pm 2 \oplus 2 = 2 \pm 2 \pm 2 \oplus 2 \oplus 2 \pm 2 \pm 2 \oplus 2 \oplus 2 \oplus 2 \oplus$                                                                                                    | Settings×Org AccountShow push-notification popup after (allowed range 0 to 5 seconds)Widget Settings1Video SettingsDo not show closed notifications for 1Label SettingsSend one time notificationNotificationsFile Edit View Insert Format Tools TableFeatures $\widehat{>}$ $\widehat{<}$ $\widehat{<}$ $\widehat{>}$ $\widehat{B}$ $\widehat{I}$ $\Xi$ $\Xi$ $\Xi$ $\Xi$ $\widehat{=}$ $\widehat{>}$                                                                                                    |                                                                                                    |                                                                                                    |
|----------------------------------------------------------------------------------------------------|----------------------------------------------------------------------------------------------------|----------------------------------------------------------------------------------------------------|----------------------------------------------------------------------------------------------------|----------------------------------------------------------------------------------------------------|
| Org Account       Show push-notification popup after (allowed range 0 to 5 seconds)         Widget Settings       1         Video Settings       Click on drop down to select hours         Step Settings       Do not show closed notifications for 1          Label Settings       Send one time notification                                                                                                    | Org Account       Show push-notification popup after (allowed range 0 to 5 seconds)         Widget Settings       1         Video Settings       Do not show closed notifications for 1 →         Label Settings       Send one time notification         Notifications       File Edit View Insert Format Tools Table         Features       Image: Image: Image | Org Account       Show push-notification popup after (allowed range 0 to 5 seconds)         Widget Settings       1         Video Settings       Do not show closed notifications for 1         Label Settings       Send one time notification         Notifications       File Edit View Insert Format Tools Table         Features       Image: Image: Ima | Settings                                                                                                    | ×                                                                                                    |
| File     Edit     View     Insert     Format     Tools     Table       Features $\bigcirc$ $\diamond$ B     I     Image: Image: Ima |                                                                                                    |                                                                                                    | Org Account<br>Widget Settings<br>Video Settings<br>Step Settings<br>Label Settings<br>Notifications<br>Features | Show push-notification popup after (allowed range 0 to 5 seconds)         1         Do not show closed notifications for         Image: Click on drop down to select hours         Image: Send one time notification         File       Edit         View       Insert         Format       Tools         Table         Show       Tools         Table         Show         Show         Show         Send one time notification         File         Edit         View         Image: Show         Show         Show      < |

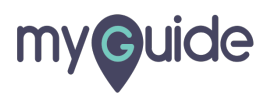

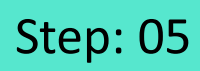

Click on "Done"

| Settings        | ×                               |
|-----------------|---------------------------------|
| Org Account     |                                 |
| Widget Settings | Welcome to MyGuide!             |
| Video Settings  |                                 |
| Step Settings   |                                 |
| Label Settings  |                                 |
| Notifications   | P 19 CHARACTERS POWERED BY TINY |
| Features        | Create Rules                    |
|                 | Select  Select Add              |
|                 | Click on "Done"                 |
|                 |                                 |
|                 |                                 |

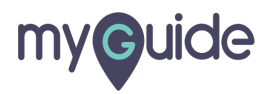

## **Thank You!**

myguide.org

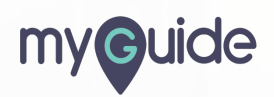